# **Zebra Print**

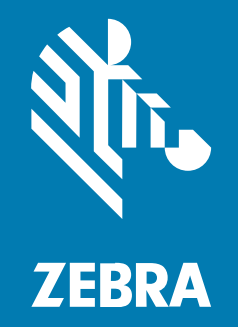

**User Guide** 

P1135994-03EN Rev A

#### 2025/01/20

ZEBRA and the stylized Zebra head are trademarks of Zebra Technologies Corporation, registered in many jurisdictions worldwide. All other trademarks are the property of their respective owners. ©2024 Zebra Technologies Corporation and/or its affiliates. All rights reserved.

Information in this document is subject to change without notice. The software described in this document is furnished under a license agreement or nondisclosure agreement. The software may be used or copied only in accordance with the terms of those agreements.

For further information regarding legal and proprietary statements, please go to:

SOFTWARE: zebra.com/informationpolicy. COPYRIGHTS: zebra.com/copyright. PATENTS: ip.zebra.com. WARRANTY: zebra.com/warranty. END USER LICENSE AGREEMENT: zebra.com/eula.

## **Terms of Use**

#### **Proprietary Statement**

This manual contains proprietary information of Zebra Technologies Corporation and its subsidiaries ("Zebra Technologies"). It is intended solely for the information and use of parties operating and maintaining the equipment described herein. Such proprietary information may not be used, reproduced, or disclosed to any other parties for any other purpose without the express, written permission of Zebra Technologies.

#### **Product Improvements**

Continuous improvement of products is a policy of Zebra Technologies. All specifications and designs are subject to change without notice.

#### **Liability Disclaimer**

Zebra Technologies takes steps to ensure that its published Engineering specifications and manuals are correct; however, errors do occur. Zebra Technologies reserves the right to correct any such errors and disclaims liability resulting therefrom.

#### **Limitation of Liability**

In no event shall Zebra Technologies or anyone else involved in the creation, production, or delivery of the accompanying product (including hardware and software) be liable for any damages whatsoever (including, without limitation, consequential damages including loss of business profits, business interruption, or loss of business information) arising out of the use of, the results of use of, or inability to use such product, even if Zebra Technologies has been advised of the possibility of such damages. Some jurisdictions do not allow the exclusion or limitation of incidental or consequential damages, so the above limitation or exclusion may not apply to you.

## Introduction

Zebra Print simplifies your Android<sup>™</sup> printing process. Designed with an intuitive interface that integrates into your workflows seamlessly, Zebra Print combined with the Android print service framework allows you to print PDF, images, and other documents directly from your applications.

Download the Zebra Print app to your Android device and add your printer via USB, network, Bluetooth, or NFC. Open your file and print.

## **System Requirements**

Zebra Print for Android requires the following:

- Minimum Link-OS Version: 5.2
- Minimum Android Version: 10

## Communications

Zebra Print supports the following communication protocols:

- Network discovery requires UDP port 4201
- Network printing port 9100
- USB
- Bluetooth Classic

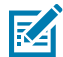

**NOTE:** Bluetooth LE is not supported.

### **Supported Printers**

Zebra Print supports the following printers:

- ZQ300 series | ZQ300 Plus series
- ZQ500 series
- ZQ600 series | ZQ600 Plus series
- ZD220/230/888
- ZD400 series
- ZD500 series
- ZD600 series
- ZT100 series
- ZT200 series
- ZT400 series
- ZT500 series
- ZT600 series
- ZR300 series | ZR300 Plus series

• ZR600 series | ZR600 Plus series

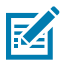

**NOTE:** The following printers are not supported: ZQ200 series, ZD510, ZE500 series, ZD888TA/ DA, ZD230TA/DA, ZSB series, and Legacy ZebraLink printers.

## **Home Screen**

The first time you open the Zebra Print app, the home screen displays the option to add a printer.

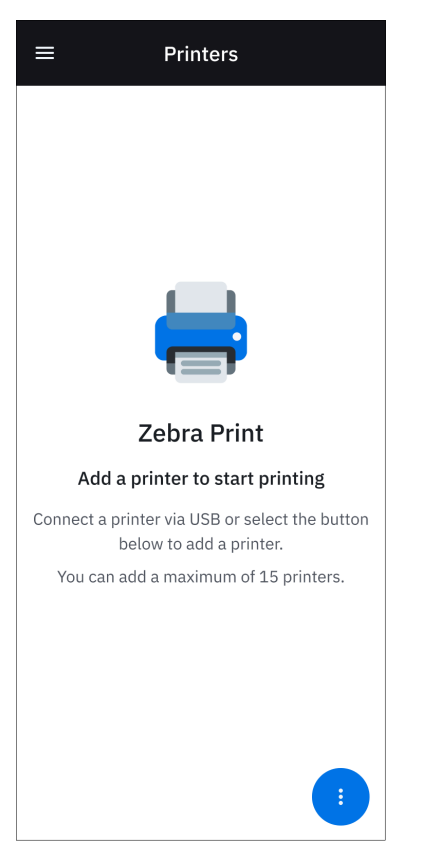

Figure 1 Zebra Print Home Screen

After adding printers, the home screen displays a list of these printers. The icon to the left of the printer indicates the connection type for that printer (USB, Bluetooth, wired, or wireless network).

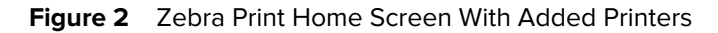

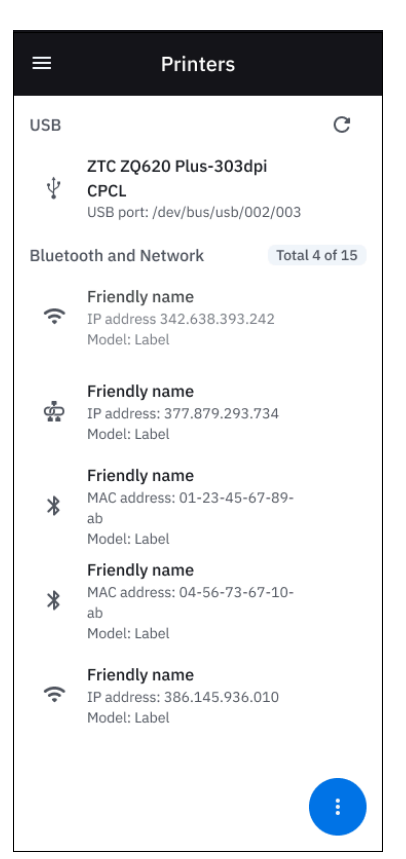

# **Managing Printers**

Tap a printer on the Home screen to access **Printer Actions** and **Printer settings**.

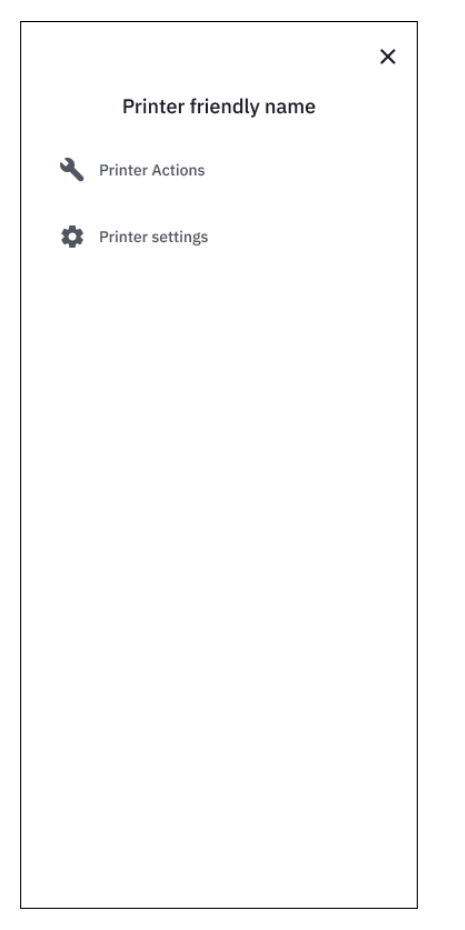

## **Printer Actions**

Select **Printer actions** to calibrate media, restart the printer, or print the configuration settings for the printer.

| ÷                                                               | ×         |  |  |  |
|-----------------------------------------------------------------|-----------|--|--|--|
| Printer actions                                                 |           |  |  |  |
| Calibrate Media<br>Start the printer's media<br>calibration.    | Calibrate |  |  |  |
| Restart Printer<br>Restart your printer.                        | Restart   |  |  |  |
| Print Configuration<br>Print current configuration<br>settings. | Print     |  |  |  |

Tap **Calibrate** to calibrate the media in the printer.

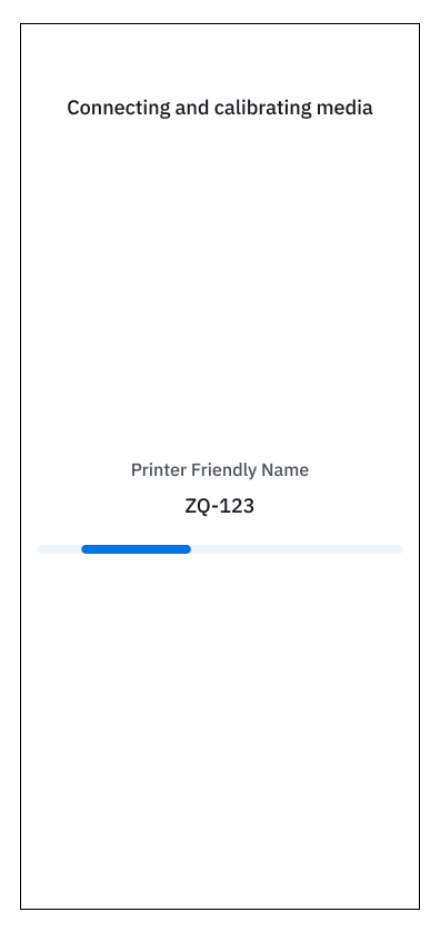

Tap **Restart** to restart the printer.

٦

| Connecting and restarting printer |
|-----------------------------------|
|                                   |
| Printer Friendly Name             |
| ZQ-123                            |
|                                   |
|                                   |
|                                   |
|                                   |

Г

Tap **Print** to print the current configuration settings for the printer.

## Zebra Print User Guide

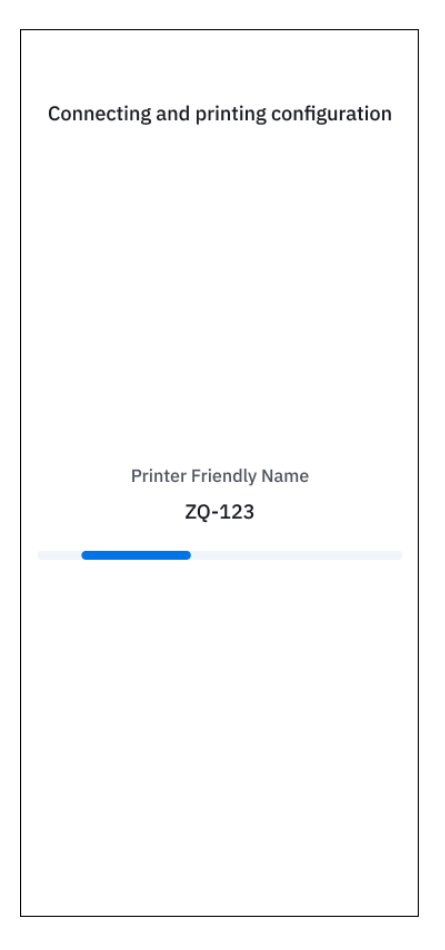

## **Printer Settings**

Select **Printer Settings** to update settings such as media orientation, print speed, and darkness level for a selected printer.

Scroll to review and update all printer settings.

1. Under Media tap an option from the Type drop-down menu:

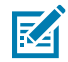

NOTE: Options available vary depending on the printer used.

- Continuous Lengths of tag rolls.
- Mark Clear pre-cut shaped labels with marks on the backing paper.
- Gap/Notch Media includes a separation (notch) where one label / format ends and the next begins.
- Auto Select Allow the printer to select the media type.

|                                                     | × |
|-----------------------------------------------------|---|
| Printer settings                                    |   |
| ZD421                                               |   |
| Media                                               |   |
| Туре                                                |   |
| Continuous                                          | ~ |
| Media Handling                                      |   |
| Scale document to the printer's media size setting. |   |
| Variable Length                                     |   |
| Rotation                                            |   |
| 0*                                                  | ~ |
| Orientation                                         |   |
| Save                                                |   |

- 2. Under Media Handling select one of the following options:
  - Select **Fit to Page** to scale the document to accommodate the media size.
  - Select **Variable Length** to print different length documents. This option is only available when the **Continuous** media type is selected.

Optionally change the **Print Preview Length** which specifies the length used in the print preview. Set a value just greater than your maximum length document to optimize the print preview. This does not affect printed output.

| Media handling                                 |                    |  |  |
|------------------------------------------------|--------------------|--|--|
| Fit to page                                    |                    |  |  |
| Scale document to the printer's m              | edia size setting. |  |  |
| Note: Print preview will not reflect           | this setting       |  |  |
| ✓ Variable Length                              |                    |  |  |
| Enable printing of different length documents. |                    |  |  |
|                                                |                    |  |  |
| Print Preview Length                           |                    |  |  |
| Acceptable Range (in)                          | 10.0 to 39.0       |  |  |
|                                                |                    |  |  |
| 39                                             | in                 |  |  |

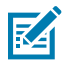

**NOTE:** See Printing a PDF Document and Printing Browser Content for information on the type and specifications of documents that can use the **Variable Length** option.

3. Select a Rotation value to rotate the label before printing. The Preview updates to reflect the selection.

|                                | ×            |
|--------------------------------|--------------|
| Printer setti                  | ngs          |
| Rotation                       |              |
| 90°                            | ~            |
| Orientation                    |              |
| Normal                         |              |
| O Invert                       |              |
| Preview (Orientation and Rotat | lion)        |
| Media Size                     |              |
| Width                          |              |
| Acceptable Range (in)          | 0.01 to 4.27 |
|                                |              |
| Save                           |              |

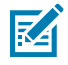

**NOTE:** The printed label may be incomplete if you set **Rotation** to 90 or 270 and select **Fit to Page**.

4. Under Orientation, select Inverted to flip the image before printing.

|                                 | ×            |
|---------------------------------|--------------|
| Printer settin                  | gs           |
| Rotation                        |              |
| 0°                              | ~            |
| Orientation                     |              |
| O Normal                        |              |
| Invert                          |              |
|                                 |              |
| Preview (Orientation and Rotati | on)          |
| 94A                             |              |
| Media Size                      |              |
| Width                           |              |
| Acceptable Range (in)           | 0.01 to 4.27 |
| 4 97                            | in           |
| Save                            |              |

5. Under Media Size enter the Width and Length of the labels within the allowed range.

|                       | ×              |
|-----------------------|----------------|
| Printer setting       | gs             |
| Media Size            |                |
| Width                 |                |
| Acceptable Range (in) | 0.01 to 4.27   |
| 4.27                  | in             |
| Length                |                |
| Acceptable Range (in) | 0.01 to 106.67 |
| 0.34                  | in             |
| Print                 |                |
| Speed                 |                |
|                       | -              |
| 2                     | 4              |
| Darkness              |                |
| Save                  |                |

6. Use the sliders to update the print **Speed** and **Darkness** levels. The **Preview** field reflects the **Darkness** level selected.

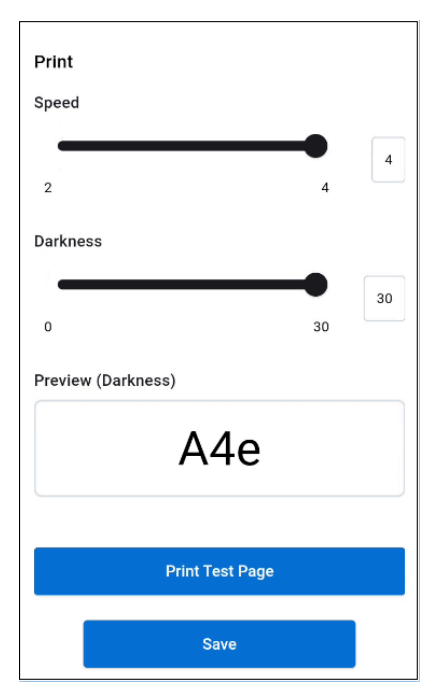

7. Tap **Print Test Page** to print a test label using the currently selected printer settings. A dialog indicates settings that don't apply to the test page.

|                                                                      | ×  |  |  |
|----------------------------------------------------------------------|----|--|--|
| Printer settings                                                     |    |  |  |
| ZQ-123-9988                                                          |    |  |  |
| Media                                                                |    |  |  |
| Туре                                                                 |    |  |  |
| Print Test Page                                                      |    |  |  |
| The below settings will not apply to the test page you are printing: |    |  |  |
| -Fit to page<br>V -Variable length<br>-Print rotation                | 9  |  |  |
| Don't show again                                                     |    |  |  |
|                                                                      |    |  |  |
|                                                                      | 3  |  |  |
| 9.2                                                                  | in |  |  |
|                                                                      |    |  |  |
| Media handling<br>—                                                  |    |  |  |
| Save                                                                 |    |  |  |

- 8. Tap OK to dismiss the Print Test Page dialog.
- 9. Tap Save to save the adjusted settings.

# Printing

Zebra Print supports printing browser content, and most common file types, such as PDFs, Word documents, and various image files.

Printers added using Zebra Print are available for selection in the print dialog when printing your documents.

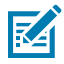

**NOTE:** If attempting to print while the **Printer settings** screen is open and the Zebra Print application is running in the background, the Bluetooth connection remains open, causing the print job to fail. To successfully print the document, save/update and exit the **Printer settings** page.

## **Printing a PDF Document**

Print a PDF document from your device using the Android print service.

1. Go to Documents.

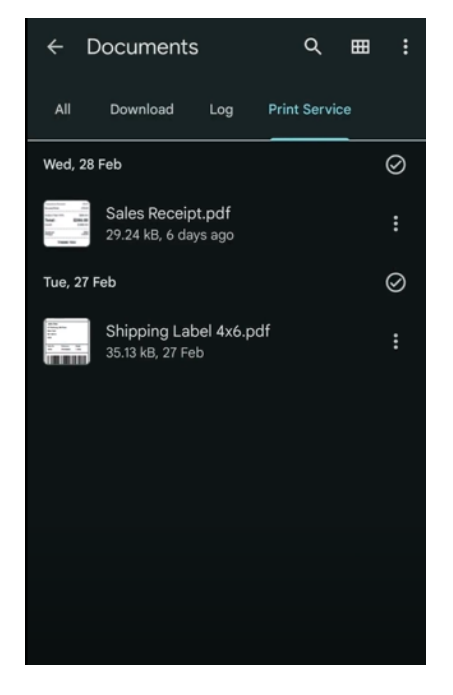

**2.** Open the document in your preferred PDF application.

| 17:27 🔿 |          |                                                                                         | ₹.               | 100      | %          |          |
|---------|----------|-----------------------------------------------------------------------------------------|------------------|----------|------------|----------|
| ÷       | Ship     | ping Label                                                                              | 4x6              | ସ        | <b>A</b> + | :        |
|         |          |                                                                                         |                  |          |            |          |
|         |          |                                                                                         |                  |          |            |          |
|         |          |                                                                                         |                  |          |            | <b>n</b> |
|         | Sender:  | Zebra Technologies<br>3 Overlook Point<br>Lincolnshire<br>IL 60069<br>Tel. 4444 555 555 |                  | 狮.ZI     | EBRA       |          |
|         | John     | Doe                                                                                     |                  |          |            |          |
|         | 57 Par   | way, 5th Floor                                                                          |                  |          |            |          |
|         | New Yo   | ork<br>13                                                                               |                  |          |            |          |
|         | USA      | 15                                                                                      |                  |          |            |          |
|         |          |                                                                                         |                  |          |            |          |
|         | Order No | : Referer                                                                               | nce:             | Weight:  |            |          |
|         | 1893     | P045                                                                                    | 5461             | 1.5KG    |            |          |
|         |          | Delivery Instruction: Ple                                                               | ase leave with n | eception |            |          |
|         |          |                                                                                         |                  |          |            | _        |
|         |          |                                                                                         |                  |          |            |          |
|         |          |                                                                                         |                  |          | 3/1        | 5        |

**3.** Tap **!** > **Print**.

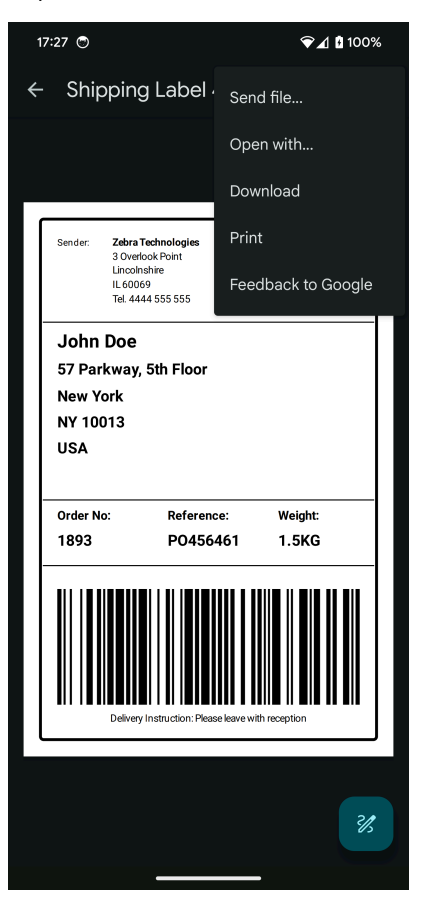

**4.** Tap the printer from the list of available printers. Printers with the Zebra Print icon are those added using Zebra Print.

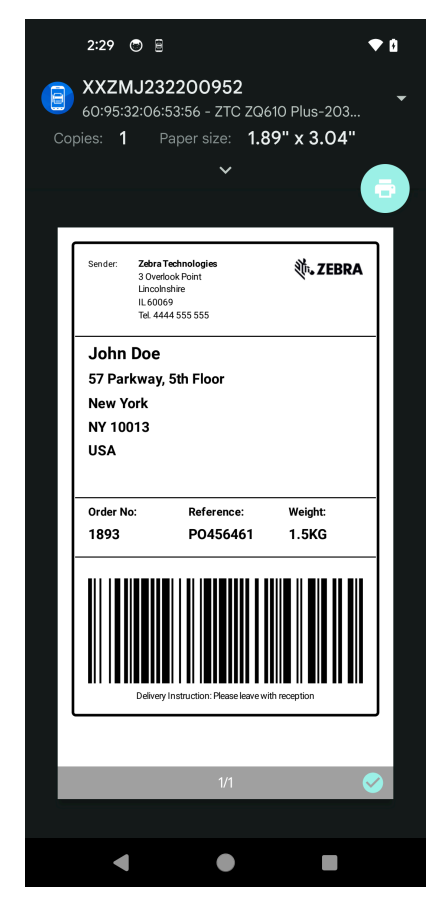

5. Tap to print.

A notification indicates whether the document was successfully sent to the printer or not.

#### Zebra Print User Guide

| Zebra<br>Zeb<br>Print                     | i Print 📽<br>ra Print<br>job sent succe                                                | ssfully              | ć                |  |
|-------------------------------------------|----------------------------------------------------------------------------------------|----------------------|------------------|--|
| Sender:                                   | Zebra Technologie<br>3 Overlook Point<br>Lincolnshire<br>IL 60069<br>Tel. 4444 555 555 | 8                    | ᢤ∙ ZEBRA         |  |
| John<br>57 Par<br>New Ye<br>NY 100<br>USA | Doe<br>kway, 5th Floo<br>ork<br>013                                                    | or                   |                  |  |
| Order No<br>1893                          | o: Refe<br>PO4                                                                         | rence:<br>56461      | Weight:<br>1.5KG |  |
|                                           | Delivery instruction:                                                                  | Please leave with re | oeption          |  |

If the printer is offline, a message displays indicating this. Power on the printer and re-attempt printing.

#### Variable Length PDF Documents

PDF documents must meet the following requirements for variable length printing.

- The PDF is printed in portrait orientation.
- The PDF document is created with a width that does not exceed the print width of the target printer.
- PDF document lengths can vary but should not exceed the printer's maximum print length.

Refer to the printer specifications for maximum print width and length.

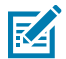

NOTE: Variable Length printing does not apply to printing image files.

#### **Printer Settings for Variable Length Printing**

Set Printer Settings as follows for variable length printing.

- Set Media Type to Continuous.
- Under Media Handling, select the Variable Length checkbox.
- Under Media Size, set Width to the width of the document.

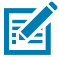

NOTE: The Fit to page option cannot be used when Variable Length is selected.

## **Printing Browser Content**

Print browser content from your device using the Android print service.

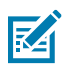

**NOTE:** Because web page HTML and elements can affect output, the result of web page printing cannot be guaranteed.

1. Open the browser app on your Android device, and open the page to print.

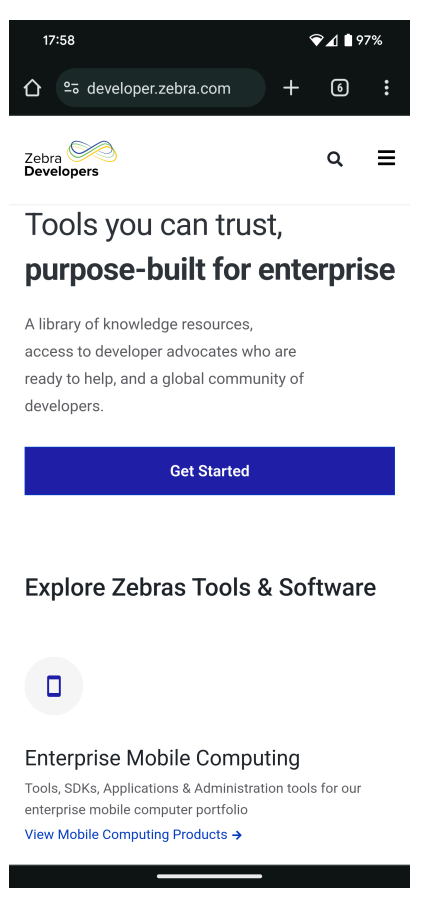

**2.** Tap **:** > **Share**.

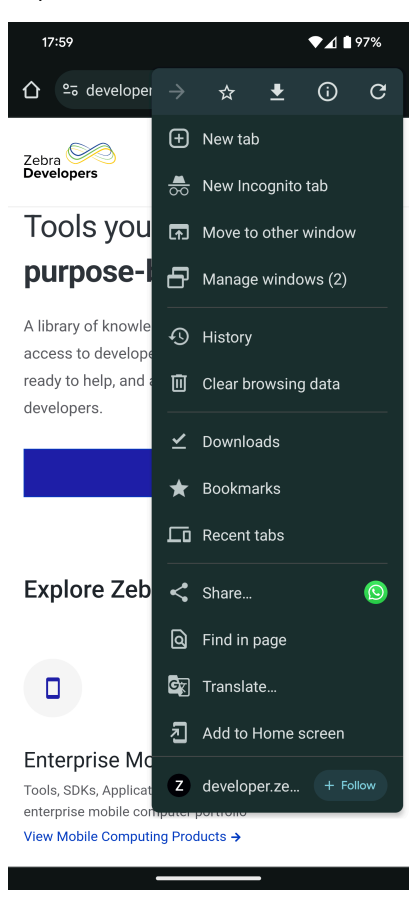

3. Tap Print.

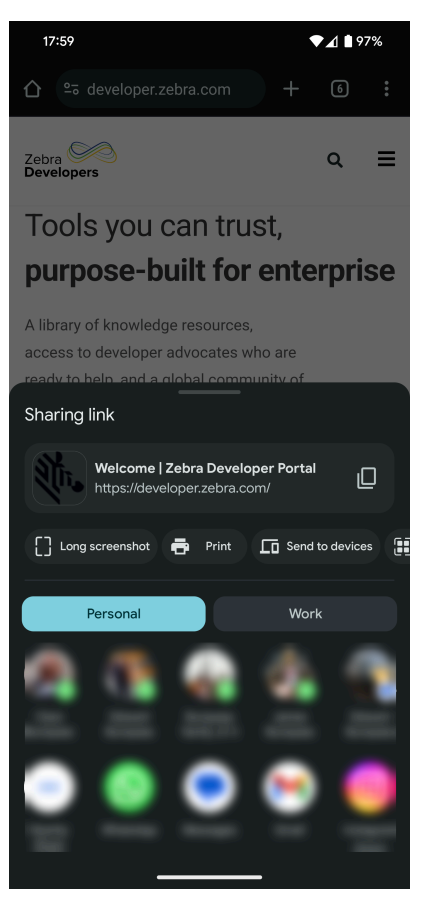

4. Select a printer from the list.

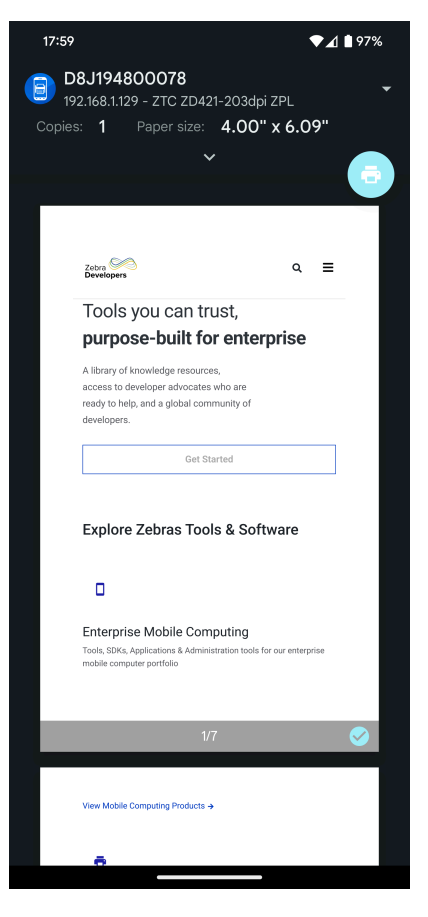

5. To change any print settings, tap the down arrow below the selected printer.

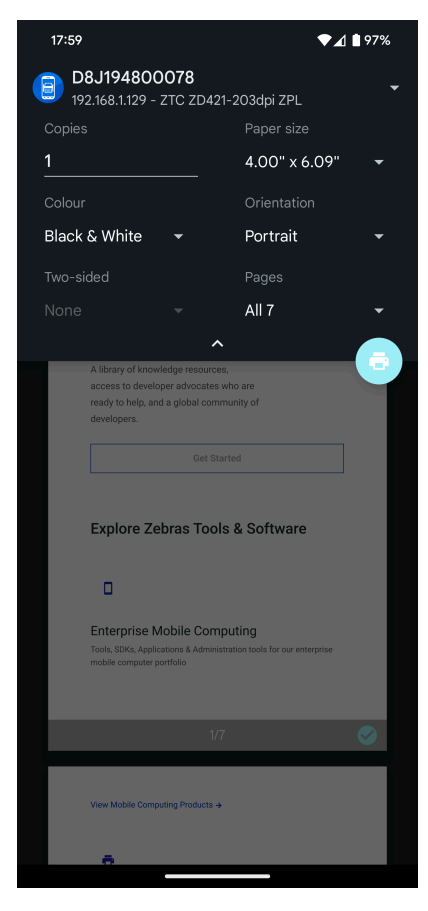

## 6. <sub>Tap</sub> 🙃

A notification indicates whether the document was successfully sent to the printer or not.

If the printer is offline, a message displays indicating this. Power on the printer and re-attempt printing.

#### Variable Length Browser Content

Web browser content that includes different lengths, such as a formatted sales receipt, must meet the following requirements for variable length printing.

- The web page content is printed in portrait orientation.
- The content is created with a width that does not exceed the print width of the target printer.
- The web page lengths can vary but should not exceed the printer's maximum print length.

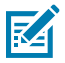

**NOTE:** Variable Length printing does not apply to printing image files.

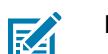

NOTE: The Firefox browser does not support Variable Length printing.

#### **Printer Settings for Variable Length Printing**

Set Printer Settings as follows for variable length printing.

• Set Media Type to Continuous.

- Under Media Handling, select the Variable Length checkbox.
- Under Media Size, set Width to the width of the document.

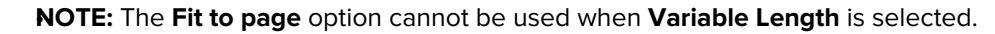

## Main Menu

KA

Use the menu at the top left corner of the Zebra Print app to access **App Settings** and the **About** screen.

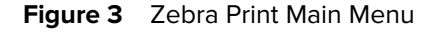

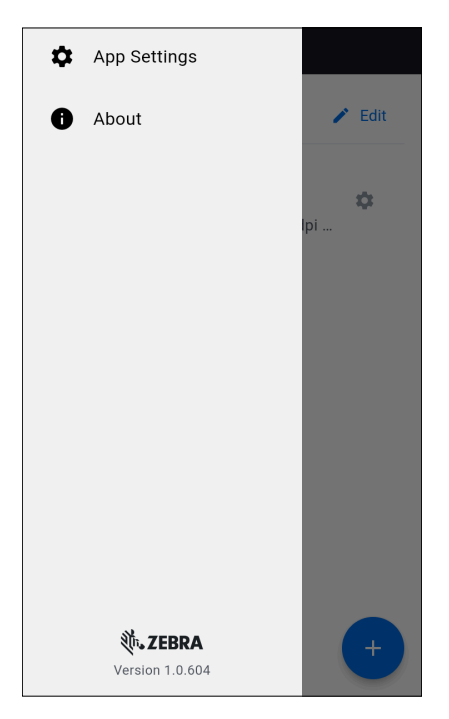

## **App Settings**

Tap => App Settings to view or change settings.

On the **App Settings** screen, tap to select your preferred unit of measurement, and whether to send crash reports to improve app performance.

## Zebra Print User Guide

| ÷                 | App Settings                                                              |  |  |  |  |
|-------------------|---------------------------------------------------------------------------|--|--|--|--|
| Metri             | ics                                                                       |  |  |  |  |
| Unit o            | f Measurement                                                             |  |  |  |  |
| ۲                 | Inches (in)                                                               |  |  |  |  |
| 0                 | Centimeters (cm)                                                          |  |  |  |  |
| 0                 | Millimeters (mm)                                                          |  |  |  |  |
| Repo              | Reporting                                                                 |  |  |  |  |
| Crash             | Analytics                                                                 |  |  |  |  |
| Send a<br>help in | anonymous crash reports automatically to<br>nprove application stability. |  |  |  |  |
|                   |                                                                           |  |  |  |  |
|                   |                                                                           |  |  |  |  |
|                   |                                                                           |  |  |  |  |
|                   |                                                                           |  |  |  |  |

## About

Tap => About to view information about the Zebra Print app software, such as version number and open source licenses.

| ← About                                                                |                 |
|------------------------------------------------------------------------|-----------------|
| Privacy Policy                                                         | ß               |
| Open source licenses                                                   |                 |
| Version                                                                | 1.0.604         |
| Copyright                                                              |                 |
| © 2024 Zebra Technologies Corp<br>its affiliates. All rights reserved. | ooration and/or |
|                                                                        |                 |
|                                                                        |                 |
|                                                                        |                 |
|                                                                        |                 |
|                                                                        |                 |
|                                                                        |                 |

# **Adding a Printer**

Add a printer to Zebra Print via Wi-Fi or Ethernet network, USB, Bluetooth, or NFC pairing. All printers added are available for selection by the print service framework when printing your documents.

## Adding a Printer via Network

This procedure describes adding a network printer to the Zebra Print app via Wi-Fi or Ethernet.

1. Open the Zebra Print app on your Android device, and tap 🙂 to find a printer.

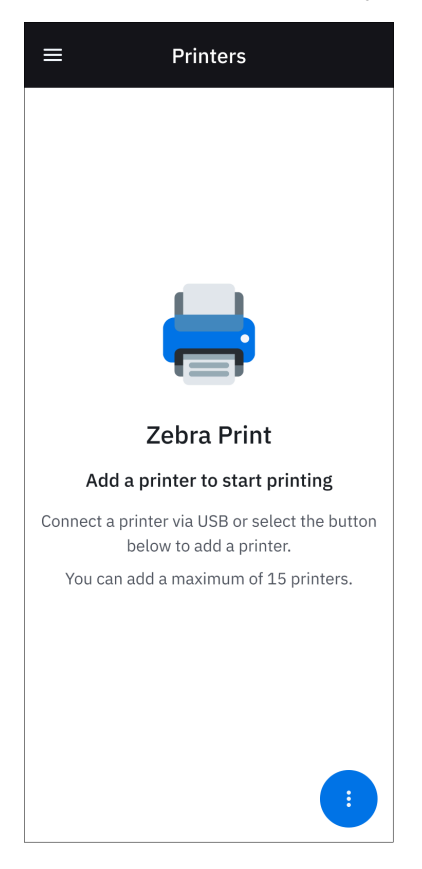

2. Tap Wi-Fi and Ethernet Network.

|             | ×                                                      |  |
|-------------|--------------------------------------------------------|--|
| С           | hoose a printer communication                          |  |
| Sele        | ct a communication type below to find<br>your printer. |  |
| Connections |                                                        |  |
| ((.         | Wi-Fi and Ethernet Network                             |  |
| *           | Bluetooth                                              |  |
| Other       |                                                        |  |
| ii          | NFC                                                    |  |
|             |                                                        |  |
|             |                                                        |  |
|             |                                                        |  |
|             |                                                        |  |
|             |                                                        |  |
|             |                                                        |  |
|             |                                                        |  |

A dialog box asks you to ensure your device and printer are on the same network. After verifying this, tap **Dismiss**.

| Check network connection                                                                                                    |
|----------------------------------------------------------------------------------------------------|
| Make sure your printer is connected to the same<br>network or subnetwork as your device before<br>searching for your printer. |
| Don't show this again                                                                                                    |
|                                                                                                    |
|                                                                                                    |
| Dismiss                                                                                                    |
|                                                                                                    |

- **3.** To search for the printer:
  - Tap Search Printers.

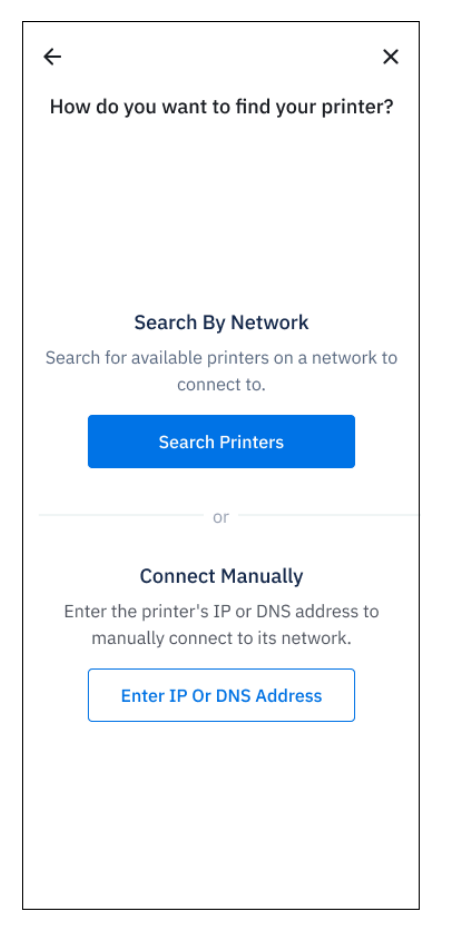

The app searches for printers, and then displays a list of available printers. Tap the printer to continue.

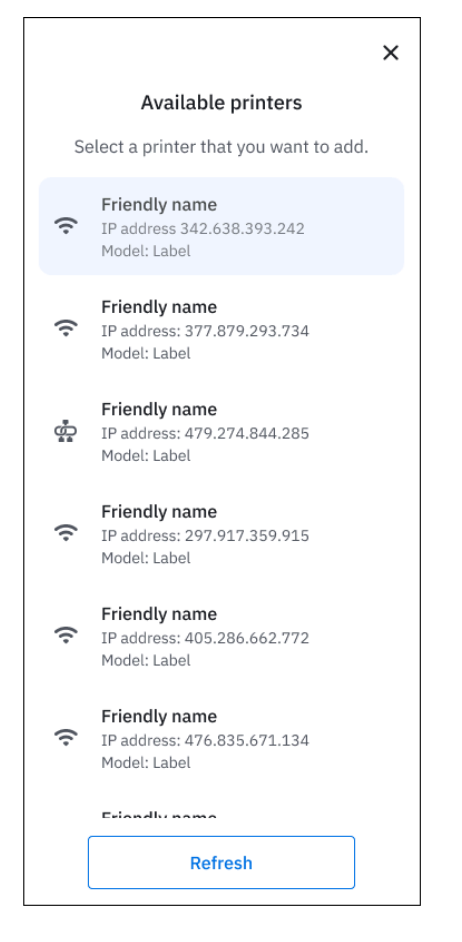

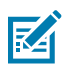

NOTE: If the No printers found screen displays, tap Search Again to retry the search.

• Alternatively, tap Enter IP or DNS Address, enter the IP or DNS address, and tap Connect printer.

## Zebra Print User Guide

| ←       |                                                                         | ×  |
|---------|-------------------------------------------------------------------------|----|
|         | Connect Manually                                                        |    |
| Ente    | er your printer's IP or DNS address<br>manually connect to its network. | to |
| Enter I | P or DNS address                                                        |    |
| 11.3    | 353.789.382                                                             |    |
|         |                                                                         |    |
|         |                                                                         |    |
|         |                                                                         |    |
|         | Connect Printer                                                         |    |

**4.** Zebra Print connects to the printer and retrieves printer settings. See Printer Settings. Review the printer settings and tap **Finish**.

|                                                                                              | ×   |
|----------------------------------------------------------------------------------------------|-----|
| Review printer settings                                                                      |     |
| Please review and update your printer setti<br>before we finish adding your printer.         | ngs |
| XXZUJ232202723                                                                               |     |
| Media                                                                                        |     |
| Туре                                                                                         |     |
| Continuous                                                                                   | ~   |
| <ul> <li>Fit To Page</li> <li>Scale document to the printer's media size setting.</li> </ul> |     |
| Variable Length Enable printing of different length documents                                |     |
| Rotation                                                                                     |     |
| 0°                                                                                           | ~   |
| Finish                                                                                       |     |

If the **Printer settings invalid** screen displays, note the invalid setting(s) and tap **Exit**. Use another application to change the setting(s) and add the printer again.

| Printer settings invalid                                                           |
|------------------------------------------------------------------------------------|
| Reconfigure the printer to the acceptable value(s) to be able to print to printer. |
| Emulation                                                                          |
| Status: 🧟 Valid                                                                    |
| Setting name: apl.enable                                                           |
| Current value: none                                                                |
| Acceptable values: none, pdf                                                       |
| Command Language                                                                   |
| Status: 🕛 Invalid                                                                  |
| Setting name: device.languages                                                     |
| Current value: epl                                                                 |
| Acceptable values: epl_zpl, hybrid_xml_zpl, zpl                                    |
|                                                                                    |
|                                                                                    |
|                                                                                    |
|                                                                                    |
|                                                                                    |
|                                                                                    |
|                                                                                    |
| Exit                                                                               |

If the connection is lost or the printer is not found, a screen similar to the following displays. Tap **Try again**.

| ×                                                                |
|------------------------------------------------------------------|
| Unable to connect to printer                                     |
| Please check your printer's connection to retrieve its settings. |
|                                                                  |
| Printer Name                                                     |
| ZQ-123                                                           |
|                                                                  |
|                                                                  |
|                                                                  |
| Try Again                                                        |

When successful, Zebra Print adds the selected printer to the **Printers** screen.

## Adding a Printer via Bluetooth

This procedure describes adding a printer to the Zebra Print app using a Bluetooth connection.

1. Open the Zebra Print app on your Android device, and tap 🕙 to find a printer.

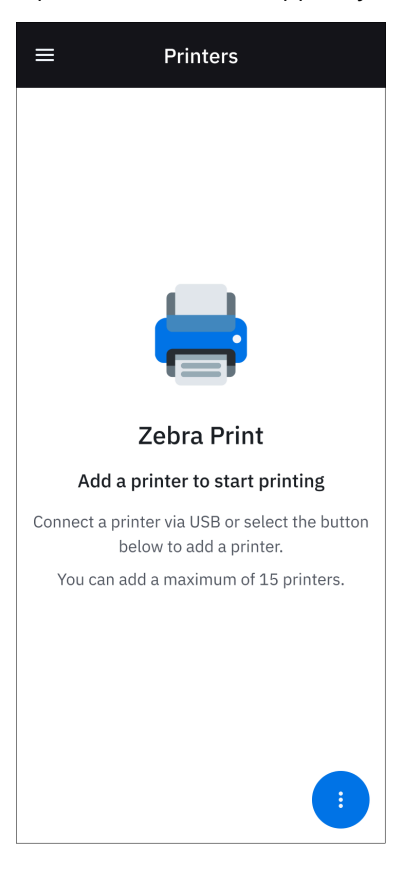

#### 2. Tap Bluetooth.

|            | ×                                                      |
|------------|--------------------------------------------------------|
| С          | hoose a printer communication                          |
| Sele       | ct a communication type below to find<br>your printer. |
| onne       | ections                                                |
| (¢         | Wi-Fi and Ethernet Network                             |
| *          | Bluetooth                                              |
| Other      |                                                        |
| <i>(</i> , | NFC                                                    |
|            |                                                        |
|            |                                                        |
|            |                                                        |
|            |                                                        |
|            |                                                        |
|            |                                                        |
|            |                                                        |

If Bluetooth is disabled on the Android device, a dialog box alerts you. Tap Allow.

| Turn on E                                                      | Bluetooth |
|----------------------------------------------------------------|-----------|
| Prompt user to enable their mobile device's Bluetooth setting. |           |
| Don't Allow                                                    | Allow     |

**3.** Enable Bluetooth limited pairing mode on the printer by holding the FEED button for 5 seconds, and then tap **Search Printers** to find the printer.

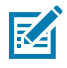

**NOTE:** Enabling limited pairing mode enables discovery and pairing for 2 minutes. This allows the printer to operate safely with discoverable mode disabled until a user with physical access to the printer activates it. Upon entering Bluetooth Pairing Mode, the printer provides feedback that the printer is in this mode using one of two methods:

• On printers with a Bluetooth screen icon or Bluetooth LED, the printer flashes the Bluetooth icon or LED on and off every second while in pairing mode.

• On printers without a Bluetooth screen icon or Bluetooth LED, the printer flashes the Data icon or LED on and off every second while in pairing mode.

| ← ×                                                                         |
|-----------------------------------------------------------------------------|
| Enable printer Bluetooth                                                    |
| Press and hold your printer's feed button to enable Bluetooth pairing mode. |
| When enabled, begin search for nearby printers.                             |
|                                                                             |
|                                                                             |
|                                                                             |
|                                                                             |
|                                                                             |
|                                                                             |
|                                                                             |
| Search Printers                                                             |

A **Searching** screen displays while the app searches for printers.

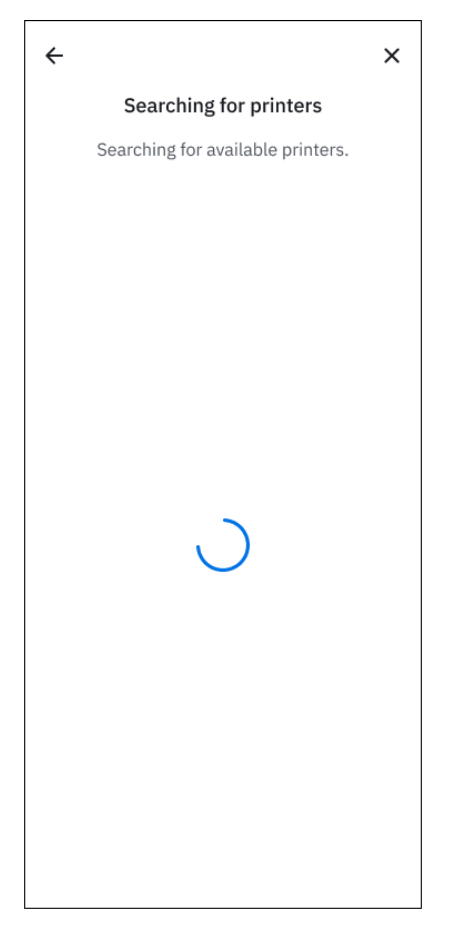

If no printers are found, the following screen displays. Tap **Search Again** to retry the search.

## Zebra Print User Guide

| ×                                                                                                    |  |
|----------------------------------------------------------------------------------------------------|--|
| No printers found                                                                                        |  |
| No printers found<br>Unable to find any printers. Ensure your<br>printer is powered on and discoverable. |  |
| Search Again                                                                                             |  |
| Search Again                                                                                             |  |

**4.** When successful, the app displays a list of available printers. Tap the printer to connect to.

|    | ×                                                   |
|----|-----------------------------------------------------|
|    | Available printers                                  |
| Se | elect a printer that you want to add.               |
| *  | <b>ZQ320_Plus</b><br>Mac address: 48:A4:93:BE:12:A3 |
|    |                                                     |
|    |                                                     |
|    |                                                     |
|    |                                                     |
|    |                                                     |
|    |                                                     |
|    | Refresh                                             |

5. Zebra Print connects to the printer and retrieves printer settings. On the Pair dialog box, tap Pair.

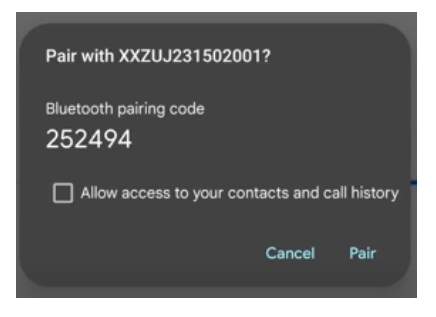

6. Review and modify any settings and tap Finish. See Printer Settings.

| Finish                                                                               |     |
|--------------------------------------------------------------------------------------|-----|
| 0°                                                                                   | ~   |
| Rotation                                                                             |     |
| Enable printing of different length documents                                        |     |
| Variable Length                                                                      |     |
| Scale document to the printer's media size setting.                                  |     |
| ✓ Fit To Page                                                                        |     |
| Media Handling                                                                       |     |
| Continuous                                                                           | ~   |
| Туре                                                                                 |     |
| Media                                                                                |     |
| XXZUJ232202723                                                                       |     |
| Please review and update your printer setti<br>before we finish adding your printer. | ngs |
| Review printer settings                                                              |     |
|                                                                                      | ×   |

Zebra Print adds the selected printer to the **Printers** screen.

## Adding a Printer via NFC

This procedure describes adding a printer to the Zebra Print app using NFC.

1. Open the Zebra Print app on your Android device, and tap 🙂 to find a printer.

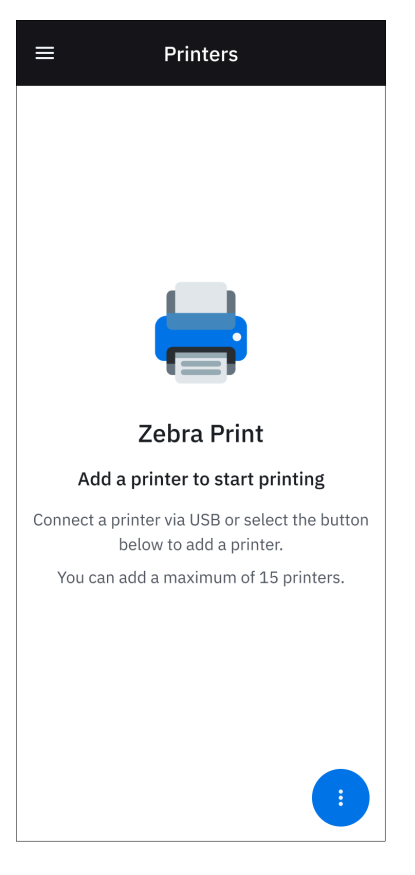

#### **2.** Tap **NFC**.

|                                                         | ×                          |  |  |  |  |
|---------------------------------------------------------|----------------------------|--|--|--|--|
| Choose a printer communication                          |                            |  |  |  |  |
| Select a communication type below to find your printer. |                            |  |  |  |  |
| Connections                                             |                            |  |  |  |  |
| ((•                                                     | Wi-Fi and Ethernet Network |  |  |  |  |
| *                                                       | Bluetooth                  |  |  |  |  |
| Other                                                   |                            |  |  |  |  |
|                                                         | NFC                        |  |  |  |  |
|                                                         |                            |  |  |  |  |
|                                                         |                            |  |  |  |  |
|                                                         |                            |  |  |  |  |
|                                                         |                            |  |  |  |  |
|                                                         |                            |  |  |  |  |
|                                                         |                            |  |  |  |  |

**3.** On the printer you are connecting to, tap the Android device to the NFC icon on the printer. If using a Bluetooth connection, enable Bluetooth pairing mode on the printer by holding the feed button for 5 seconds.

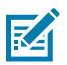

**NOTE:** Holding the FEED button for 5 seconds enables limited pairing mode, which enables discovery and pairing for 2 minutes. This allows the printer to operate safely with discoverable mode disabled until a user with physical access to the printer activates it. Upon entering Bluetooth Pairing Mode, the printer provides feedback that the printer is in this mode using one of two methods:

- On printers with a Bluetooth screen icon or Bluetooth LED, the printer flashes the Bluetooth icon or LED on and off every second while in pairing mode.

- On printers without a Bluetooth screen icon or Bluetooth LED, the printer flashes the Data icon or LED on and off every second while in pairing mode.

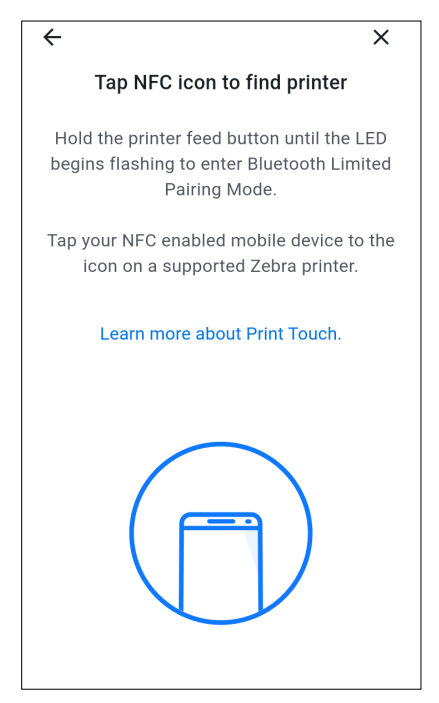

A Searching screen displays while the app searches for printers.

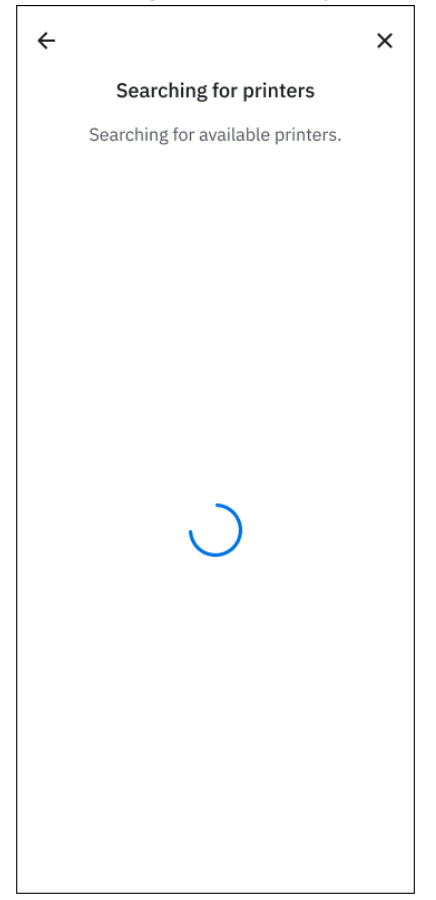

If no printers are found, the following screen displays. Tap **Search Again** to retry the search.

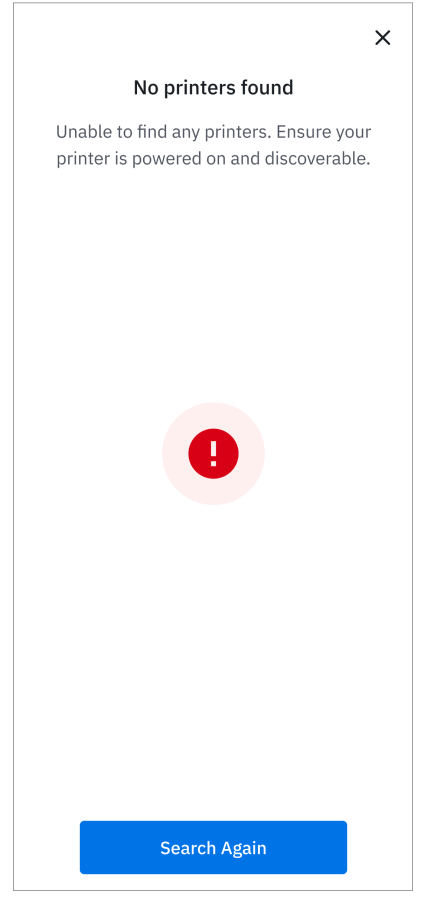

Upon a successful connection, the settings screen displays.

# Connecting a Printer via USB

This procedure describes connecting a printer to the Zebra Print app via USB.

- 1. Connect the printer to the Android device via USB.
- **2.** Select **Zebra Print** under **Choose an app for the USB device** if multiple apps on the device support USB connection, or tap **OK** on the permission dialog if there is no other USB app on the device.

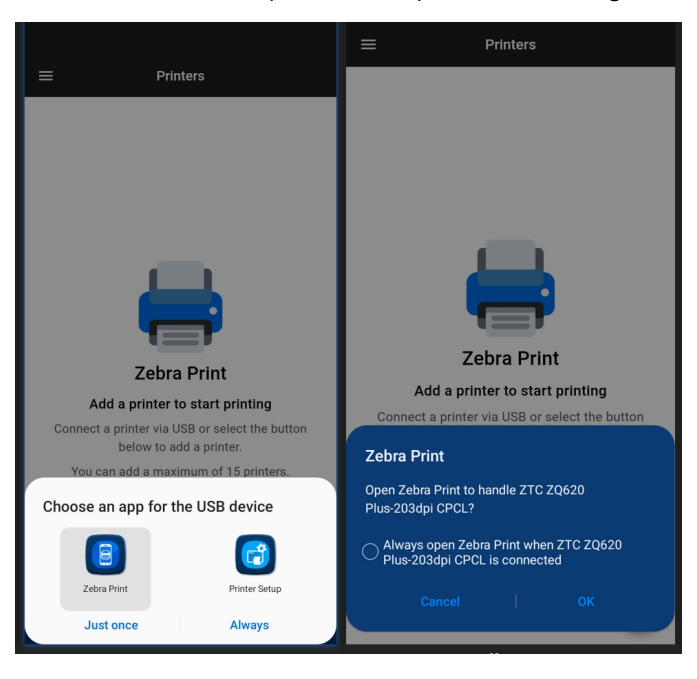

**3.** The printer is displayed in Zebra Print. To review and modify any settings (recommended), select the printer from the list.

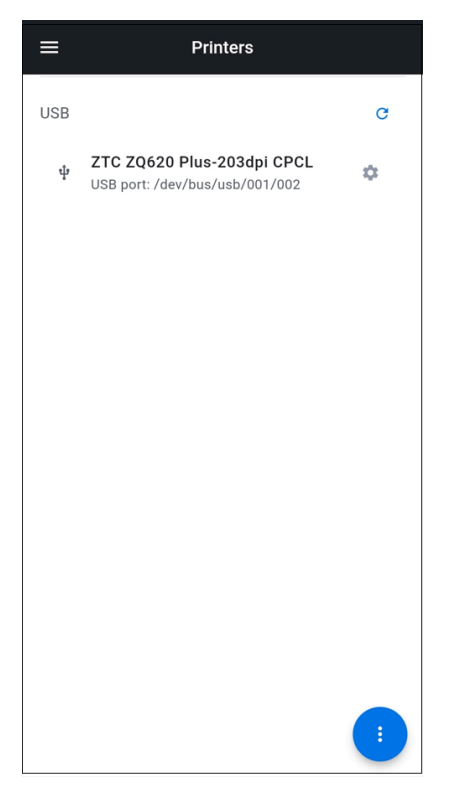

4. Click Printer settings.

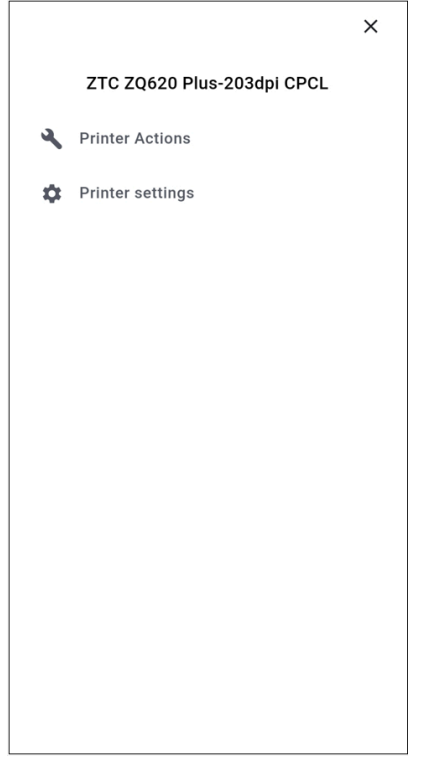

Zebra Print connects to the printer and retrieves printer settings.

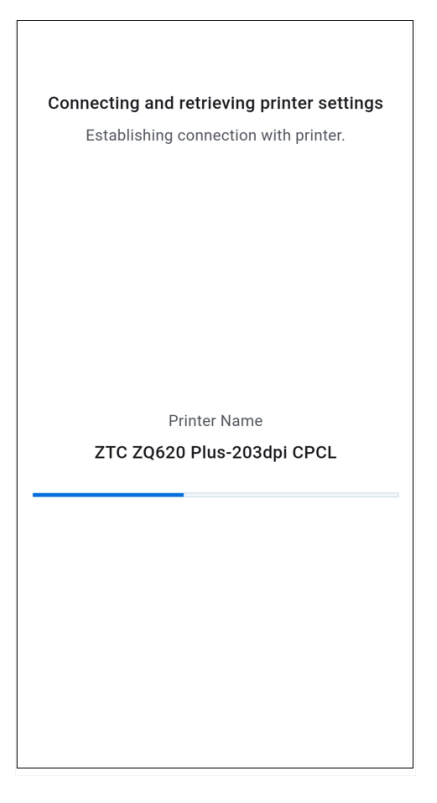

5. Modify any settings and click Save.

|                                                                                | × |  |  |  |
|--------------------------------------------------------------------------------|---|--|--|--|
| Printer settings                                                               |   |  |  |  |
| D8J194800078                                                                   |   |  |  |  |
| Media                                                                          |   |  |  |  |
| Туре                                                                           |   |  |  |  |
| Gap/Notch                                                                      | ~ |  |  |  |
| Media Handling Fit To Page Scale document to the printer's media size setting. |   |  |  |  |
| Rotation                                                                       |   |  |  |  |
| 0°                                                                             | ~ |  |  |  |
| Orientation                                                                    |   |  |  |  |
| Normal                                                                         |   |  |  |  |
| Save                                                                           |   |  |  |  |

The printer displays on the **Printers** screen and is available for selection when printing via the print service.

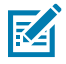

**NOTE:** When the USB printer is disconnected, it is not available to select in the print service and disappears from the printer list in Zebra Print.

# **Deleting a Printer**

This procedure describes deleting a printer from the Zebra Print app.

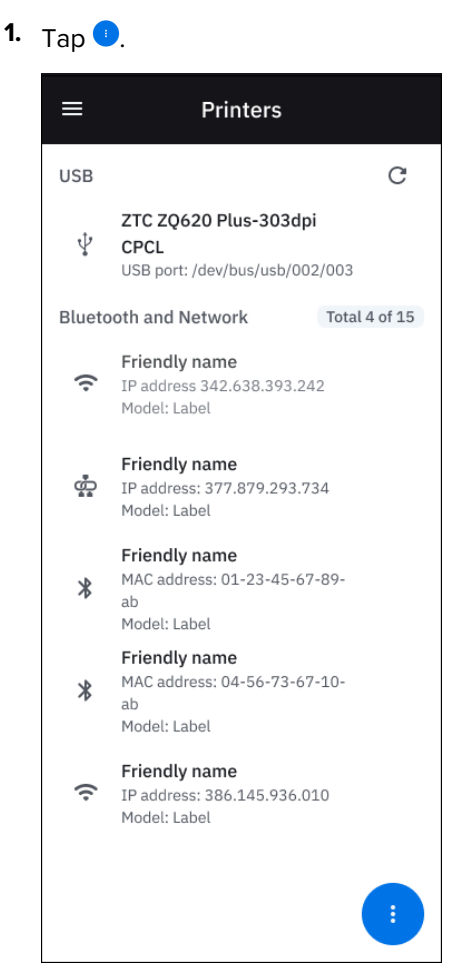

#### 2. Tap Delete Printer.

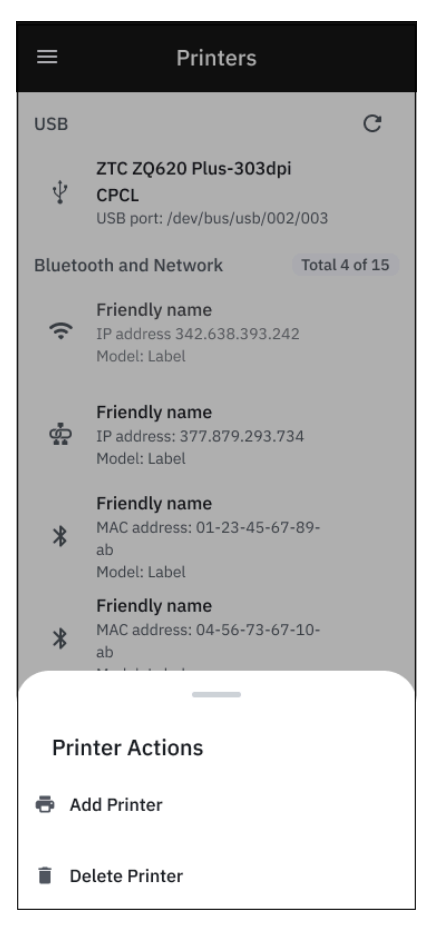

3. Select a printer, or tap Select all to select all listed printers, and tap Delete.

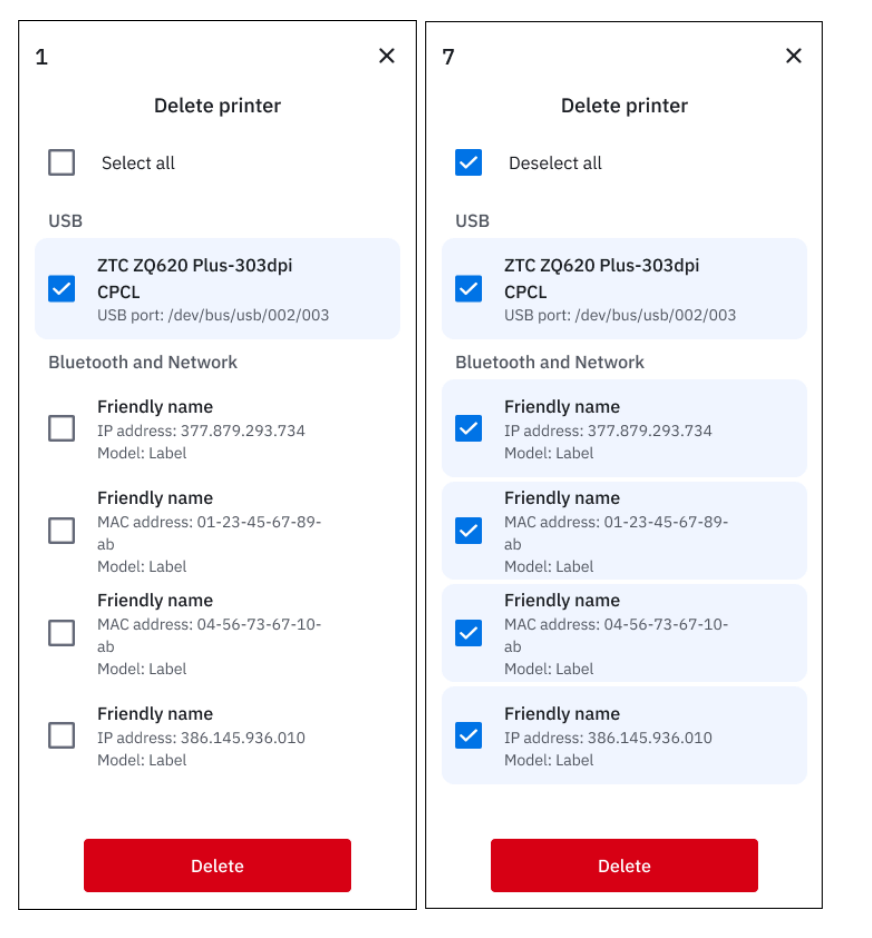

4. Tap Delete again to confirm printer deletion, or Cancel to retain the printer(s).

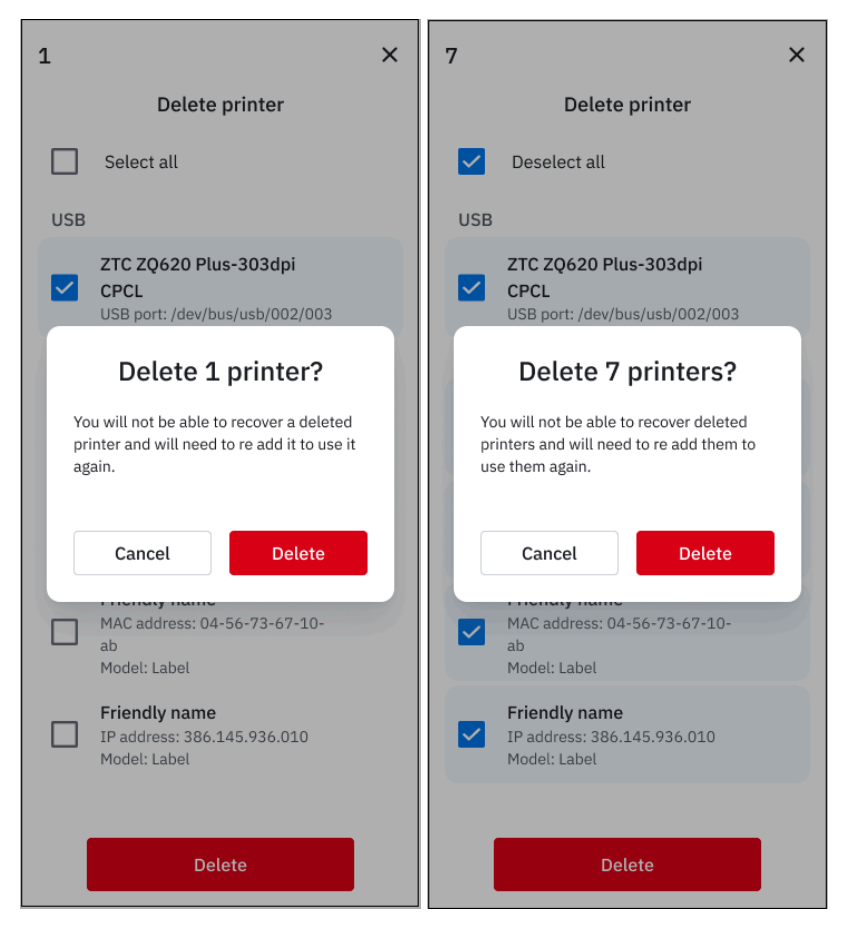

The deleted printers no longer display in the **Printers** list, and are not available for selection when printing.

## Troubleshooting

This section provides troubleshooting solutions for potential problems when using Zebra Print.

| Table 1 | Zebra F | Print | Troubleshooting  | 1 |
|---------|---------|-------|------------------|---|
|         | LCDIG   |       | rioubiconioounig | , |

| Problem                                                                                                    | Possible Solution                                                                                 |  |
|----------------------------------------------------------------------------------------------------|---------------------------------------------------------------------------------------------------|--|
| Your printer does not display in the network discovery list.                                                                                                    | Connect to your printer manually.                                                                 |  |
| Your printer does not display in the Bluetooth discovery list.                                                                                                    | Place the printer in limited pairing mode.                                                        |  |
| You are unable to pair a printer when adding it via Zebra Print.                                                                                                    | Use device settings to pair the printer.                                                          |  |
| Printers with Bluetooth discoverable mode set to<br>off and security mode set to 1 or 2 are added to<br>Zebra Print but connection fails when attempting<br>to print. | Pair the printer in Android Bluetooth settings before adding the printer to Zebra Print.          |  |
| Printer settings updated from another application are not reflected in the print preview.                                                                             | Delete the printer and add it in the Zebra Print app.                                             |  |
| Length and width of printed content is different from                                                                                                    | Toggle print service from device settings:                                                        |  |
| the printer settings displayed in the print preview.                                                                                                    | Connected Devices > Connection Preferences ><br>Printing > Zebra Technologies (toggle off and on) |  |
| The print job fails when printing via Bluetooth.                                                                                                    | Exit the <b>Printer settings</b> page if open.                                                    |  |
| When discovering a printer, <b>No printer found</b> displays frequently.                                                                                              | Wait approximately five seconds and reattempt discovery.                                          |  |

#### Tips

The following tips provide useful information when using Zebra Print.

- Tap to Pair (NFC) selects the network connection first if both network and Bluetooth connections are available for your printer.
- To connect via network using NFC, ensure your printer is network discoverable.
- When setting media type to labels (**Gap/Notch** or **Mark**), set the label length to match the label in the printer, and calibrate the media after saving the printer settings in Zebra Print. Refer to the printer user guide for calibration instructions.
- The Fit to Page option does not apply to printing photos and web content.
- Disabling Fit to Page results in a print orientation different than that selected in print preview.
- Adding a printer via Bluetooth or network discovery blocks attempts to add a printer via NFC. To continue with NFC pairing, exit the current **Add Printer** process.

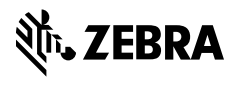

www.zebra.com